# Plano Photography Club Photoshop Training 2: Advanced May 30, 2015

Topics covered:

- Advanced Selections
- > Masking
- Smart Objects
- Composite Images
- Camera Raw Filter

# Training Approach:

- I will follow step-by-step Script (in these notes) for much of class
  - Watch me, then Do It yourself
  - Script documents steps, so you can refer to it and repeat later by yourself
  - Much of training session is demoing above *Topics* while building a Composite Image
- For Camera Raw topic, these training notes document how CR tools function
  - I will demo most useful tools
  - You can refer to notes to practice and try other tools later by yourself

# Useful shortcut keys:

- Brush Size and Hardness:
  - PC: Ctrl-Alt \* ] while dragging cursor right/left to increase/decrease brush size
  - Mac: Ctrl-Option J while dragging cursor down/up to increase/decrease brush hardness
- Photoshop Tool Selection:
  - Letters select tools, e.g., L selects Lasso Tool (or whichever Lasso Tool last used)
  - Shift toggles between tools in current group, e.g., Shift-L toggles between Lasso Tool, Polygonal Lasso Tool and Magnetic Lasso Tool

# Training session Script starts on the next page.

### Notations used in document:

Keys are for Windows PC, but translate to Mac as follows: **Ctrl = Cmd** on Mac **Alt = Option** on Mac

Photoshop version used: Photoshop CC 2014

<sup>\*</sup> PC: Alt-right click should also work.

# I. Selection using Refine Edge

### A. Open Yana\_trng.jpg in Photoshop

- 1. Click Ctrl-J to duplicate background layer
- 2. Click on background layer to select it, so that next step adds layer between the two layers
- 3. Click Layer/New Fill Layer/Solid Color, and pick a Red color to help in next step
- 4. Click on background layer <u>copy</u> to select it

### B. Perform rough selection with Quick Selection Tool

- 1. Click W. If Magic Wand tool, click Shift-W to go to Quick Selection tool
- 2. Ensure +selection chosen, brush size to ~60 and hardness to ~75%
- 3. Ensure Auto-Enhance is checked, to produce smoother edges (unless it causes a performance slow down)
- 4. Make a rough selection of Yana and couch using tool
- 5. Zoom in to 200%, lower brush size to ~20, and improve selection, making sure that blue background does <u>not</u> show through loose hairs around head

### C. Use Refine Edge to enhance selection

- 1. Click on Refine Edge... button at top of screen
  - a) Uncheck any boxes that are checked
  - b) Set all sliders to 0
- 2. Select On White (W) view from the View dropdown >
  - a) Note: multiple view options exist, which can be chosen by the single letters shown in the View dropdown
  - b) The F key cycles through all views
- 3. Start by sliding Radius slider to right, to about 35 pixels.
  - a) Note: some loose hairs have been added to selection
  - b) Click box for Show Radius (or click J) to see area with which Refine Edge is working
- 4. Slide Radius slider to about 100 pixels
  - *a)* The radius now visible for the image grows proportionally
  - b) Click J key to uncheck Show Radius box; note much more of hair is now selected
- 5. Click K key to select Black & White View; note that Yana's left arm is part gray, as well as some parts of her dress and hair
- 6. Click J key to Show Radius again
- 7. Click box for Smart Radius
  - a) Purpose of Smart Radius is to reduce the radius (down from 100 pixels we entered) where possible, which in turn removes some fuzziness (gray) from the selection
  - b) Click J key to uncheck Show Radius box
- Click V key to select Overlay View, which uses red to mask image and shows both selected and unselected hair strands >

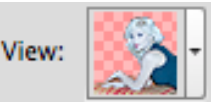

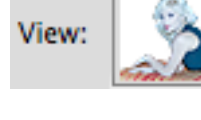

Wait for spinning dots in

bottom left corner of dialog box to stop after each step

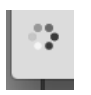

Page 2

 Select the Refine Radius Tool from the icon left of Edge Detection > and then set Brush for ~50 pixels

|  | <ul> <li>Edge Detection</li> </ul> |
|--|------------------------------------|
|  | Sma                                |

- 10. Brush over the loose strands of hair all around her head
  - a) This adds to the radius that Photoshop looks at for making the selection
  - b) Toggle between R and K views to check for missed hair strands and brush over them
- 11. Eliminate edge on back of dress from Refine Edge process
  - a) Click Ctrl-J to Show Radius
  - *b)* Holding Alt-key, brush over area where back of dress meets background to remove radius along that line
  - c) Click Ctrl-J to uncheck Show Radius box
- 12. Move Shift Edge slider to right (after trial and error, +5% seems to a good balance)
  - a) Shift Edge either reduces (-) or adds (+) to selection
  - b) Adding has effect of thickening hair, but can cause halos for non-hair areas
- 13. Effects of other sliders:
  - a) Smooth (set at 1): smooths edges of selection, but will lighten hair selections
  - b) Feather (set at 0.5): feathers edges, but this can also blur edge if not low
  - c) Contrast (set at 3): adds edge darkening, but easily overdone
- 14. Change View mode to On Layers (L)
- 15. Decontaminate Colors checkbox reduces background color fringing effect around hair strands by replacing that color with color of hair
  - a) Check box to turn on, and double-click on Zoom tool to go to 100% magnified image
  - b) Move Amount slider to right to 75%, assessing effect
  - c) Try clicking Decontaminate Colors box on/off to set impact
- 16. Check Remember Settings box to use above settings as starting point for future images
- 17. Output To: New Layer with Layer Mask is normally most useful choice

### D. Address Selection Issues

- 1. To better see selection and potential issues, select layer just below layer just created
- 2. Click on Color Fill 1 layer's properties icon, and pick White color to see selection issues:
  - a) Some lack of density on sofa edges and top edge of hand, and fuzziness next to left arm
  - b) Problem where hair and back of dress meet
  - c) Some hair areas appear flat
  - d) Note: no apparent issues with back of dress where we removed Refine Edge radius (C11)
- 3. To address 2a and 2b, select mask icon and use brush with White (reveal) or Black (hide)
- 4. 'Flat' hair areas (2c) due to dark background peeking through hair strands or simply causing some hair to take on darker colors, both of which reduced hair intensity during Refine Edge.
- 5. To try to avoid these issues, there's a technique doing 2 selections, one for hair and one for body, then combining them at: <u>https://www.youtube.com/watch?v=Wzmms4SHTq8</u>

# E. Note: Selection demos on Internet typically use <u>gray backgrounds</u>, which greatly improve effectiveness of Refine Edge tool.

# II. Start Composite with Main Subject

A. Open Natalie.jpg

To demonstrate multiple tools and techniques, next sections will build a Composite Image

- B. Note: selection of figure has already been made, as original image of her against stone wall (not much different from her hair color) made selection time consuming
- C. Want to add a bit of fantasy, so...

## III. Let's Add Wings

### A. Open Butterfly.jpg

- 1. Note: nice wing, fairly easy selection, but let's try something different
- 2. Click Ctrl-J to duplicate background layer
- B. Click: Select/Color Range, then use eyedropper to add/subtract colors, and fuzziness slider to range of colors included... Ends up missing too much; Cancel out of it
- C. Click: Select/Focus Area (need CC 2014), which works well for portraits and other images where background is out of focus...
  - 1. Auto chooses In-Focus Range, which works very well
  - 2. Could use Refine Edge with very small radius and to smooth edge, and then our fill in selection in interior area...
  - 3. But since many won't have CC 2014, cancel out of Refine Edge

### D. Click: Quick Selection Tool; use it to highlight background, back wing and flowers

- 1. Click: Select/Inverse (Ctrl-Shift-I) to change selection to butterfly
- 2. Clean up selection by scanning/fixing edges, zoomed in
- 3. Click: Refine Edge; settings: Radius- 0, Smooth- 7, Feather- 0, Contrast- 5, Shift Edge- (-5), Decontaminate Colors- unchecked. No radius or feathering to avoid light edge highlight.
- 4. Click: OK
- E. Using resulting layer with just wing, rotate wing 25 degrees left (Edit/Rotate).
- F. Duplicate layer (Ctrl-J) and flip duped layer so wings face each other (Edit/Transform/Flip Horizontal).

### IV. Move Wings to Natalie image

- A. Click: on both wing layers in Butterfly image
- B. Click: Move tool (V), then hold Alt-key and drag <u>images</u> (not layers) to Natalie.jpg file; then Save Butterfly.psd and Close file
- C. Click: Image/Reveal All to enlarge canvas to show all of both wings

### D. Duplicate Background layer using Ctrl-J, then drag dup to Top layer

### E. Click: Magic Wand tool, set Tolerance to 10 and uncheck Contiguous

- 1. Click Wand anywhere on White backdrop
- 2. Click: Ctrl-Shift-I to invert selection
- 3. Click: Refine Edge, settings: Radius-9, Smooth-2, Feather-0, Contrast-6, Shift-Edge-(-16), Decontaminate-58%. Click OK
- 4. White backdrop still showing is coming from bottom layer; click Eye at left of that layer to remove visible white backdrop.

### F. Stretch each wing to approx. 135% of its original size and position

- 1. Click on both Wing layers and then Click on Move tool (V)
- 2. Drag corner handle of move box out while holding Shift key (to maintain aspect ratio)
- 3. At top, click on 'link' icon and then type in 135 to W box (H box will automatically match)
- 4. Click on 'check mark' icon to accept transform W: 135% B H: 135.00%
- 5. Position each wing to one of Natalie's shoulders; don't worry about staying within canvas

### G. Click: Image/Reveal All to enlarge canvas to show all of both wings

- H. Note that Wings have faint square black outline (angled) around them, due to a white border (not visible) along entire edge of each wing mask. To remove...
  - 1. Click on 'eye' for background layer to make it visible, so that black outline visible
  - 2. Click on either wing mask and select Brush tool set to black, size 100, hardness 100%
  - 3. Paint over faint black lines on all 4 sides
  - 4. Repeat for other wing
- I. Let's add some color to wings; Click on top wing layer
- J. Click: Layer/New Adjustment Layer/ Hue/Saturation; change wings to blue by clicking on Colorize box, then moving top sliding to right till wings are blue (Hue=+240) and 2<sup>nd</sup> slider to right (Saturation=50)
- K. Unclick 'eye' to hide background layer
- L. Click: File/Save to save this PSD file with all layers. Leave file open

### V. Need to add Background for our "Butterfly Fairy"

A. Open Background flowers.jpg, then duplicate layer for safety (Ctrl-J)

### B. Note: Before adding butterfly fairy into garden; we need to add some more flowers

- 1. Open SingleFlower.jpg
- 2. Note: the single flower file was created by selecting one flower, masking out background, then saving just that flower image

- 3. Click: Move tool, with Alt-key, drag into Background flowers image (Alt-key centers it)
- 4. Close SingleFlower.jpg
- 5. Click: Magic Wand tool, check Contiguous, Click on white background of flower
- 6. Click on Layer Mask (which will hide flower, leaving only white background)
- 7. Double-click on Mask icon, and Click on Invert to show flower
- 8. Click: Edge Mask to now Refine Edge of flower.
  - *a)* Note: this technique of clicking on Mask makes Refine Edge available after initial selection made
  - b) Select V for View mode
  - c) Use settings: Radius- 5, Smooth- 5, Shift Edge- (-10), rest- 0, Decon Colors- checked, 90%
  - *d)* Note that we'll need to fix square border around flower
  - e) Toggle P-key to see effect of Refine Mask, then click OK
- 9. On flower mask, remove white border with black brush as with wings
- 10. Right click on Single Flower layer; choose Convert to Smart Object (SO)
  - a) Note: small icon in bottom right of that layer's thumbnail >
  - b) Note: by saving as SO before resizing flower within image, full image quality (i.e., pixel count) is maintained
- 11. Move flower, and change size & orientation (X across flower means SO)
  - a) V to pick Move tool
  - b) Hold Ctrl key and use cursor to drag corners of Move box to resize and reshape flower
- 12. Copy SO flower by dragging image with Move tool while holding Alt-key
  - a) Resize and reshape flower
  - b) Go back to reselect using Ctrl-click on flower image to access that layer
- 13. Double-click on one flower's layer thumbnail
  - a) Opens .psb file, which is linked to original SO jpg file
  - b) Change color of flower and save
  - c) Note: all SO flowers linked to JPG show new color!
- 14. Note: we easily added single flowers to image without increasing file size
- 15. Note: we could have copied a SO layer, <u>but</u> that increases file size and is no longer linked to original JPG (so changes to original file don't propagate to SO files)

### C. SAVE AS All flowers.psd

### VI. Add Foreground flowers to Flower Garden

- A. Open Foreground flowers.jpg
- B. Select Move tool; Hold Alt-key; drag image to All flowers.psd
- C. Move this layer to top of layer stack; rename as Foreground
- D. Remove White backdrop (quick & dirty approach):

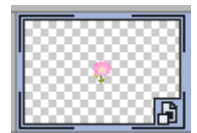

- 1. Click W for Wand tool; if not Magic Wand, click Shift-W to switch to it
- 2. Click on White backdrop
- 3. Click: Select/Modify/Expand and enter 5 pixels
- 4. Click: Select/Modify/Feather and enter 2 pixels
- 5. Click: Edit/Clear to erase selected area (white backdrop)
- 6. Click: Ctrl-D to Deselect
- E. SAVE All flowers PSD
- F. Close Foreground flowers JPG

# VII. Add our "Butterfly Fairy" to All flowers.psd

### A. Go to Natalie.psd (which is still open)

- 1. Click on background layer
- 2. Click Layer/New Fill Layer/Solid Color (pick any color since it will look blue due to Hue/Saturation layer added earlier) this layer helps show white outline on figure

### B. Glyn Dewis' technique to remove tiny white outline (halo) on boots & skirt

- 1. Click on model's Mask
- 2. Click: Filter/Blur/Gaussian Blur and type in 2 pixels
- 3. Click L for Lasso tool; if not Lasso, click Shift-L to switch to it (repeat if needed)
- 4. Use Cursor to outline model's head and hair; then Invert selection
- 5. Click: Image/Adjustments/Levels and move Input slider at far left to the middle, OK
- 6. Click: Ctrl-D to Deselect
- C. Remove faint square white outline due to mask, using black brush like wings
- D. Uncheck 'eye' on Color Fill layer added in A.2 to hide blue background
- E. Click onto top layer, then Shift-Ctrl-Alt-E to make new top layer with full image
- F. SAVE file
- G. Click on top layer (containing full image with wings)
- H. Click V (Move tool); Drag layer into All flowers.psd
- I. Rename layer: Natalie
- J. Drag this layer to just behind Foreground layer
- K. Ensure position of Natalie layer within image looks good and is about 1/3rd from left side of image
- L. SAVE All flowers.psd

# VIII. Create Depth in composite image

# A. Note: we'll create depth using 3 techniques: fading background, blurring background, and forced perspective

### B. First, group background layers to visually organize Layers panel

- 1. Select background layers (i.e., all but Foreground, Natalie, and original Background layer) by either (a) clicking on each while holding Ctrl-key, or (b) clicking on top and bottom layers while holding Shift key.
- 2. Click: Ctrl-G to group selected layers; Note Group 1 controls included layers

### C. Add fading to background layers

- 1. Expand Group; then Click on top layer within Group
- 2. Click: Layer/New Fill Layer/Solid Color (pick medium gray, R/G/B all = 125)
- 3. Rename layer: Fade Background
- 4. Change layer Opacity to 50% (at top of Layers Panel)
- 5. Click on Mask in this Fade Background layer
- 6. Click: G for Gradient tool; if not Gradient, use Shift-G until Gradient
- 7. Using cursor on image, start below and outside of image, and drag cursor straight up to just short of top of screen
  - a) Mask icon should show graduated white (top) to black coloring
  - b) Try different starting/ending points (both outside and inside of image), and diagonal directions for gradient line. Remember White reveals, Black conceals.
  - c) Also, Click on Gradient icon in Layers Panel to open Color Picker again; then try picking gray ¼-way down left side (R/G/B all = 190), and ¾-way down (R/G/B all = 60), to see effects of darkening or lightening Fade Background layer.

### D. Add Blur to background layer

- 1. Click on background layer (last layer in Group)
- 2. Right Click on layer in Layer Panel and choose Convert to Smart Object
- 3. Click: Filter/Blur/Gaussian Blur, and type in 5 pixels; click OK
  - a) Note: Filter on Smart Object creates nondestructive Smart Filter with layer
  - b) Able to use mask of Smart Filter in normal way to conceal (part of) effect
  - c) Able to edit Smart Filter by clicking on Gaussian Blur name below mask
- 4. NOTE: blur adds greatest depth where blur the greatest

### E. Add Forced Perspective to background Group of layers

- 1. Click on Group 1 layer
  - a) Click: Edit/Transform/Perspective
  - b) Drag top left bounding box slightly to right (~ 3); click 'check mark' at top
- 2. Click C for Crop tool
  - a) Uncheck Delete Cropped Pixels at top (in case you want to later change perspective)

- b) Adjust Crop handles to remove blank areas of image; click 'check mark' at top
- 3. SAVE image

### IX. Add Shadow to Natalie & Wings (using Hal Wallar's technique)

- A. Add New Layer just above Group 1 layer; rename layer Shadow
- B. Click L for Lasso tool; type in 25 px in Feather box at top
- C. In Shadow layer, loosely outline Natalie and Wings
- D. Fill in selection with neutral gray (R/B/G all = 130)
  - 1. Click G for Paint Bucket; if Gradient, use Shift-G until Paint Bucket
  - 2. Click cursor in selected area on Shadow layer to fill in gray
  - 3. Click Ctrl-D to Deselect
- E. Change blend mode from Normal to Multiply at top of Layers Panel
- F. Click: Edit/Transform/Distort, then hold Ctrl-key and use handles to deform to desired shadow shape.
- G. Adjust layer Opacity to about 65%

# X. Balance brightness of Natalie's face and foreground flowers

### A. Brighten Natalie's face

- 1. Click on Natalie layer in Layers Panel
- 2. Click: Layer/New Adjustment Layer/Brightness-Contrast, check Clipping Mask (Clipping Mask causes adjustment to only affect layer immediately below.)
- 3. Set Brightness to ~25 and Contrast to -2
- 4. Click on Mask; paint Black on wings and legs, so adjustment only on face and torso

### B. Tone down foreground flowers

- 1. Click on top Foreground layer in Layers Panel
- 2. Click: Layer/New Adjustment Layer/Curves, check Clipping Mask
- 3. Select Red channel from dropdown and drag top-right handle down
- 4. Select Green channel from dropdown and drag top-right handle down
- 5. Select Blue channel from dropdown and drag the top-right handle left
- 6. Note: cumulative affect is to mute strong flower colors.

### C. SAVE All flowers.psd

# XI. A Few Additional Photoshop Notes

### A. Layer Tips

- 1. To change the size of thumbnails in Layers Panel, select top right icon on Layers Panel, then Panel Options, and then thumbnail size
- 2. Layer Opacity controls intensity of layer; Layer Fill controls intensity of contents of layer, but <u>not</u> Layer Style effects.

### B. Selection Tips

- 1. Hold Spacebar while making selection to move entire selection around screen
- 2. To move an existing selection, hover cursor over selection, then hold Ctrl and drag to move to new position
- 3. Can move selection in Mask by using Move tool (V)
- 4. Can edit selection in Mask by using Edit commands such as Transform

### C. Mask Tips

- 1. Able to change Properties of Mask by double-clicking on Mask icon in Layers Panel
  - a) Can Refine Edge for selection in Mask by clicking Mask Edge
  - b) Can Invert selection in Mask by clicking Invert
  - *c)* Can change Density (blackness) or Feather amounts
- 2. To temporarily Turn Mask on or off...
  - a) Right click on Layer Mask, then Disable/Enable, or
  - b) Hold Shift key and click on Mask in Layer Panel

# XII. Adobe Camera Raw (CR) Basics

### A. Benefits of Raw Capture & Raw Processing

- 1. Raw capture image come straight from sensor
- 2. Raw processing allows non-destructive adjustments via Camera Raw (or Lightroom)
- 3. Raw processing allows more flexibility, speed (no render/save time), and creativity
- 4. Note: Camera Raw can be used stand-alone or as PS Filter (in CS6 and CC versions)

#### B. Camera Raw Interface

1. Tools/Preferences (at top left of screen)

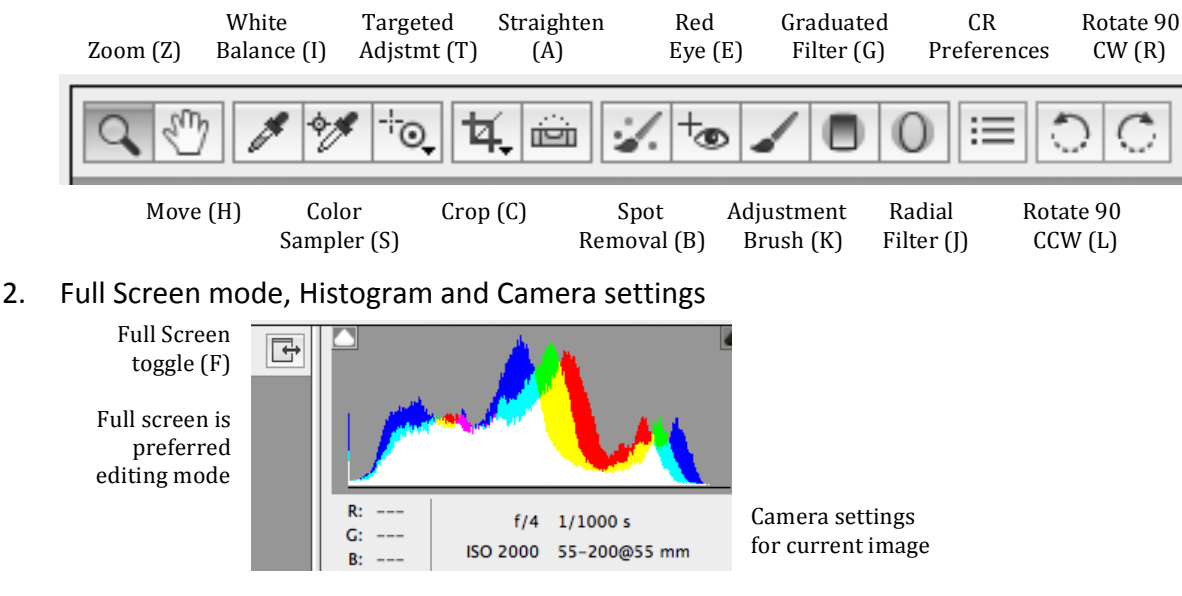

3. Panels (below Histogram); Panel icon choice affects which sliders shown below it

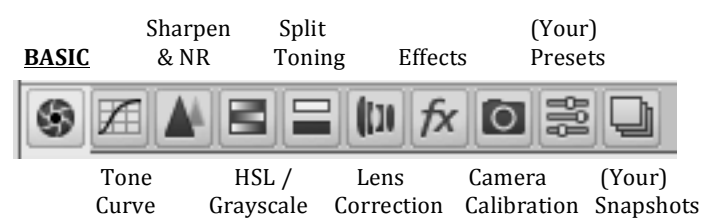

4. Workflow Options "link" (centered below image window)

Adobe RGB (1998); 8 bit; 3936 by 2624 (10.3MP); 300 ppi

- a) Opens dialog to set CR output as shown in "link"
- b) Allows setting color space outputted from CR (recall that CR and LR don't use any color space)
- c) Other output setting (similar to LR outputs) for file size & pixel dimensions, sharpening, print/paper (including soft proofing)
- d) Able to save specific outputs above as Presets
- e) Presets can be accessed by right-clicking on Workflow Options "link"

5. Various Before/After Views of changes to image (at bottom right of image window)

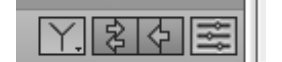

Hover over each icon to see specific view options. Note: last icon shows Before/After for current slider panel only, i.e., not full set of image changes.

## XIII. Camera Raw Editing Flow

#### A. Overview

- 1. From Bridge, double-click to open raw file in CR.
  - a) If jpg file, open from Bridge by right clicking and selecting "open in CR".
  - b) If using CR as a filter in Photoshop (only in CS6 and CC), convert image to Smart Object to allow re-opening CR filter to go back and tweak previous CR changes.
- 2. Lens Correction makes image corrections based on camera lens used
- 3. Camera Profile Presets allows broad adjustments by selecting different profiles
- 4. Basic Panel most work (90%+) done here
  - a) White Balance
  - b) Exposure
  - c) Highlights
  - d) Shadows
  - e) White and Black Points
  - f) Clarity, Vibrance and Saturation
- 5. All Other Adjustments includes cropping, sharpening, noise reduction, adjustment brush, graduated and radial filters, spot removal, vignetting and more

### B. Camera Raw & Shortcut Keys

- 1. I key to select White Balance, which displays Basic Panel selections
- 2. F key to toggle to Fullscreen mode
- 3. P key to toggle to Previous (original) view
- 4. Q key to cycle between various Before/After views, including split screen views
- 5. Double-click on Zoom tool to change image to 100% magnification
- 6. Double-click on Hand tool to change image to fill the window (same as Ctrl-0)
- 7. Double-click slider to reset to zero
- 8. Double-click slider while holding Shift-key to Auto set that slider
- 9. When finished editing: *Done* saves settings made; *Open Image* opens in PS; *Save Image* saves as (renamed) image

### XIV. Detail of Camera Raw Editing Steps

### A. Lens Correction Panel

- 1. Check box "Enable Lens Profile Corrections"
- 2. If not automatically found, search for Lens Profile in dropdowns

### B. Camera Profile within Calibration Panel

- 1. Camera Profile in Name dropdown
  - (1) Experiment with different Camera Profiles for desired result
  - (2) Camera Profiles are based on camera used
  - (3) Camera Profiles provide more punch than Adobe Standard
- 2. Process dropdown (at top of panel) see info at end of this document

### C. White Balance within Basic Panel

- Select White Balance (eyedropper) in Tools menu, or press I-key (either opens <u>Basic</u> Panel)
- 2. Three Methods to set White Balance:
  - a) Eyedropper (I shortcut key)
    - (1) Use with gray card, or click on neutral part of image.
    - (2) Neutral not required to be gray, just somewhere in middle tonal value.
  - b) White Balance dropdown Auto
    - (1) Usually produces decent result, and provides starting point for further tweaking.
    - (2) May need to further adjust Temperature/Tint to produce artistic effect desired.
  - c) White Balance dropdown Presets, e.g., Cloudy (only for raw files, not jpg)
    - (1) Can be a bit better than Auto.
    - (2) Still may want to further adjust Temperature/Tint for artistic effect desired.

### D. Exposure within Basic Panel

- Move slider to improve exposure, checking histogram to avoid clipping (especially whites), as shown by up arrows on each end >
- 2. Exposure slider makes more dramatic changes than other sliders
- 3. In CS6 and CC, Exposure slider controls full range of image, including midtones
- 4. In CS5, Exposure slider weighted toward controlling Highlights

### E. Highlights within Basic Panel

- 1. Adjust Highlights slider, if needed, especially to remove clipping
- 2. If this isn't enough to eliminate Clipping, select Tone Curve Panel (under Other Camera Raw Adjustments, below)
- 3. In CS5, Highlights called Recovery

### F. Shadows within Basic Panel

- 1. Slider works to lighten dark or silhouetted areas, but only need to fix problems that are actually there
- 2. In CS5, Shadows called Fill Light

### G. White and Black Points within Basic Panel

- 1. Setting White Point & Black Point like setting Levels in PS
- 2. Hold Alt-key while moving sliders to see view of where clipping is occurring
- 3. When white starts to show in black area, you have a white point, i.e., point at which highlight clipping starts to occur

| White Balance: | Cloudy | \$   |
|----------------|--------|------|
| Temperature    |        | 6500 |
| Tint           |        | +10  |

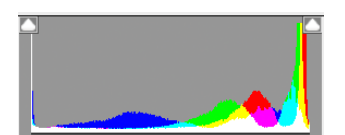

- 4. When black starts to show in white area, you have a black point, i.e., point at which black clipping starts to occur
- 5. Note: White clipping loses detail, but clipping of some color, including black, can be okay
- 6. Using Contrast slider at this point can punch up image, if needed, by lightening lights and darkening darks
- 7. May need to revisit Exposure after above changes

### H. Clarity, Vibrance and Saturation within Basic Panel

- 1. Clarity enhances detail by increasing mid-tone contrast
  - a) Works better with images with a lot of detail
  - b) Don't use on images that should be soft, e.g., brides
- 2. Vibrance increases saturation on areas that have less saturation (nonlinear)
  - a) So Vibrance works better than Saturation in pumping up weak colors, while not pumping up (and overdoing) more vivid colors
  - b) Tend to use more for Landscape and Travel images
  - c) Algorithm avoids changing flesh colors
- 3. Saturation puts more color into all colors
- 4. May need to revisit Temperature & Tint after above changes

### I. Adjusting Multiple Images at One Time

- 1. Select multiple similar images to start and open in CR
- 2. Select one image and make adjustments
- 3. In left panel where the multiple images are displayed, click Select All
- 4. Ensure that photo you adjusted is one with blue outline
- 5. Click Synchronize...
  - a) Check box for each item you want to sync
  - b) If you want just one, hold Option-key and click that one, which will uncheck the rest of the boxes (in CC only)

### XV. Other Camera Raw Adjustments

#### A. Tone Curve Panel

- 1. Use Point curve rather than Parametric
- 2. Goal: Add extra contrast, beyond what previous sliders could do, and more selectively, i.e., highlights, midtones, shadows
- 3. Curve dropdown provides easy way to quickly add snap >
- 4. S-curve frequently used to add punch
- To eliminate Clipping, drag extreme right topmost point down very slightly till Clipping gone >
- 6. Can use specific color channels to address specific colors issues (but this is unusual)

| Tone Curve |                 |    |  |
|------------|-----------------|----|--|
| Parametri  | c Point         |    |  |
| Curve:     | Medium Contrast | \$ |  |

### B. Detail Panel

(Use Alt-key with sliders to see changes in grayscale or other special modes)

- 1. Sharpening (Zoom to 100% by double-clicking on Zoom tool)
  - a) Amount: strength of sharpening applied; based on appearance & usually less than 100%
  - b) Radius: for most cameras, use 1.4 or 1.5; too much causes halo effect
  - c) Detail: how much gets sharpened; low just causes main edges to sharpen (near 0 for portraits, higher for architecture)
  - d) Masking: removes sharpening from flat toned areas (e.g., faces, skies)
     Alt-key with slider shows these masked areas (in black)
- 2. Noise Reduction (Zoom to 100%)
  - a) Luminance slide to get rid of white noise, by blurring image
  - b) Luminance Detail brings back some lost detail, but too much brings back noise
  - c) Luminance Contrast not hooked up in CS6 (or in CC?)
  - d) Color reduces color noise
  - e) Color Detail brings back some lost detail
  - f) Color Smoothness defaults to 50 when Color slider moved
    - (1) Moving right: tries to get color fidelity correct
    - (2) Moving left: focuses on <u>blending colors smoothly</u>
- 3. These adjustments apply to bigger and/or printed images, not web sized images, since noise less noticeable on smaller, web images

### C. HSL/Grayscale Panel

- 1. Convert to Grayscale checkbox
  - a) Sliders just affect darkness/lightness
  - b) Can also use Targeted Adjustment tool directly on image
  - c) Note: can go back to Basic Panel to impact image
- 2. HSL = Hue/Saturation/Luminance tabs
  - a) Allows working with specific color within image
  - b) Alternative: use Targeted Adjustment tool directly on image

### D. Split Toning Panel

- 1. More often used to produce a special effect
- 2. Enables applying tones (Hue & Saturation) to Highlights and/or Shadows
- 3. Frequently used with B&W images to add touch of color

### E. Effects Panel

- 1. Grain adds grain back into image
- 2. Post Crop Vignetting great way to quickly add vignetting

### F. Presets Panel

1. After working on an image, able to save some/all of adjustments as a Preset

- From within Presets, click on folded paper icon > (just above Done button at bottom right)
- 3. Name Preset and select which adjustments get saved
- 4. Saved Presets show up in Presets Panel area

### G. Snapshots Panel (similar to virtual copies in LR)

- 1. Able to save Snapshot of image at any point in editing process
- From within Presets, click on folded paper icon > (just above Done button at bottom right)
- 3. Name Snapshot
- 4. Saved snapshots show up in Panel area
- 5. Enables comparing snapshots to each other quickly
- 6. Snapshots are saved with raw file

### H. Crop Tool

- 1. Use Crop icon dropdown to select Aspect ratio (which is not image size)
- 2. After Crop area selected, press Return to crop
- 3. To re-crop, select Crop tool and repeat
- 4. Can be used with straightening tool

### I. Spot Removal Tool

- 1. Select Type from dropdown: Heal or Clone
- 2. Heal blends into 'target' (area in red circle) based on 'source' (green circle), while Clone makes an exact copy in 'target' using 'source'
- 3. In other words, area in Green circle used as input to area in Red circle
- 4. Note: By using a flat background for 'source', Heal will uses flat texture (not color of background) to remove blemish on skin
- 5. To delete a healed spot, select it and hit Delete key
- Click Visualize Spots box at bottom right to more > easily see spots/blemishes

7. Click Show Overlay to see/hide brush circles on image > Show Overlay

- 8. Note: able to paint line/row, not just circle with tool (CC only?)
- 9. If Image Sensor dirty, causing same spots on multiple images, then those spots can be removed from multiple image by synchronizing with image that has spots removed from it.

### J. Adjustment Brush Tool

- 1. Adjustment Brush allows painting over image to effect adjustments selected using sliders
- 2. Frequently used to dodge and burn by painting Exposure adjustments on image
- 3. New/Add/Erase radio buttons at top of panel allow creating New adjustments, or Adding to and Erasing existing Adjustments
- 4. Each separate Adjustment is represented by its own Pin on the image
  - a) Pins are shown as circles; the active Pin has a dot in the circle >

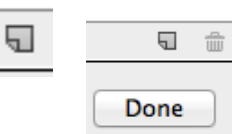

5

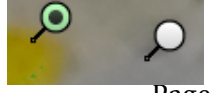

Visualize Spots

- b) Overlay checkbox at bottom of panel will show/hide Pins
- Adjustment Brush quick set up: Click on + sign at right, or – sign at left, to set that slider and Reset all other sliders to 0 >
  - a) Repeated clicks on +/- signs will increment slider value
  - b) Sliders can be moved before or after adjustment painted on image
- 6. Brush characteristics at bottom of panel
  - a) Flow slider controls how quickly effects flows out of brush
  - b) Density slider controls intensity of all of slider controls
  - c) Auto Mask limits area Brush paints, by detecting "adjacent" areas and excluding them, so long as crosshairs of Brush stays within desired area. Note: Auto Mask slows down painting process, due to the additional computations required.
- 7. Using Brush creates Mask, which can be displayed by checking box >

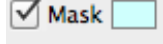

- a) Y-key also toggles Adjustment Brush masks on/off
- b) Hovering Brush over non-active Pins displays that Pin's mask
- 8. Tip: to create off-center vignette:
  - a) Paint negative exposure over entire image to darken
  - *b)* Then Click Erase radio button at top and paint over portion of image to highlight... by removing negative exposure
- 9. Tip: to clear up person's skin:
  - a) Move Clarity slider to negative
  - b) Then paint over person's skin, which will soften skin (i.e., remove detail)

### K. Graduated Filter Tool

- 1. Select tool and drag cursor across image
- 2. Filter effect goes from Red to Green dots/lines with 100% of effect on other side of Green dot, and 0% effect on other side of Red dot
- 3. Adjust position of filter box on image by dragging dashed lines of rotating
- 4. Use sliders to further adjust filter effect of active Graduated Filter
- 5. Tip: great for using like a ND filter for sky

### L. Radial Filter Tool

- 1. Select tool and drag cursor across image to create ellipse
- 2. Filter effect goes from Red dot to Green elliptical dashed line with 100% of effect on other side of Green line... if Effect radio button <u>Outside</u> is checked
- 3. If Inside button is checked, effect is reversed
- 4. Adjust position of filter ellipse on image by dragging handles or rotating
- 5. Use sliders to further adjust filter effect of active Radial Filter

### XVI. Additional Camera Raw Settings

### A. Process Version [2003, 2010, 2012(current)]

|           | Camera Calibration | :=. |
|-----------|--------------------|-----|
|           |                    |     |
| Process 🗸 | 2012 (Current)     |     |
|           | 2010               |     |
| _         | 2003               | -   |

| Θ  | Temperature | <br>0    | Ð |
|----|-------------|----------|---|
| Θ  | Tint        | <br>+50  | Ð |
| Θ  | Exposure    | <br>0.00 | ÷ |
| ۱P |             |          |   |

- 1. Dropdown under Camera Calibration icon in Panels
  - a) Affects only middle-group of sliders (Exposure, Contrast, Highlights, ...) in Panels
  - b) Only matters if you edited image in earlier PS version (e.g., CS4 or CS5), in which case CR will display "!" in bottom right
  - c) You can use older version sliders or...

|   | _    |
|---|------|
|   | Vibr |
|   | Satu |
|   |      |
| _ |      |

- d) Open Im < click on "!" to get new sliders, using latest version
- 2. For any new images not previously edited, CR will use current version

### B. To set all images, including JPGs, to Open in Camera Raw...

1. Go to Camera Raw preferences in Bridge

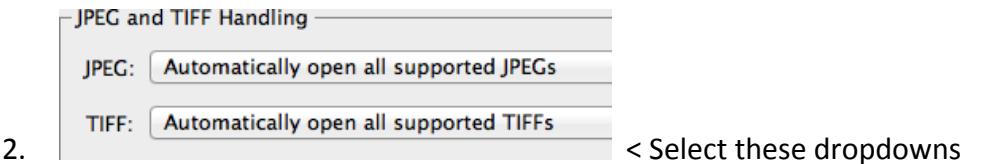

# XVII. Image Examples for CR Adjustments (Live training class only)

### A. Open Zoo\_snapshots\_0303.ARW

- 1. Click: F key to toggle to Fullscreen mode
- 2. Select White Balance from Tools menu at top
- 3. Follow Editing Flow at right

### B. Open Zoo\_multi\_0175.ARW

- 1. Follow Editing Flow at right
- 2. Demo Editing Flow, Adjustment Brush, Vignetting

#### Camera Raw Editing Flow

Lens Correction Camera Profile Presets Basic Panel

- White Balance
- Exposure
- Highlights
- Shadows
- White and Black Points
- Clarity, Vibrance and Saturation

All Other Adjustments